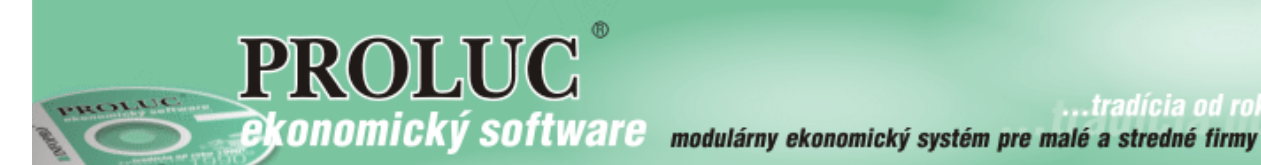

.tradícia od roku

# Poznámky k účtovnej závierke pre veľké účtovné jednotky za rok 2016

aktualizácia textu: 5. februára 2017

| <u> Modul PROLUC – Podvojné účtovníctvo</u>              | 2 |
|----------------------------------------------------------|---|
| Základné podmienky                                       | 2 |
| Nastavenie obdobia pre spracovanie poznámok – 13. mesiac | 2 |
| Zaradenie účtov do tabuliek.                             | 2 |
| Zaradenie účtov do tabuliek                              | 3 |
| Prenos nastavenia účtov aj do predchádzajúceho obdobia.  | 3 |
| Výpočet tabuliek                                         | 4 |
| Aktualizácie údajov v tabuľkách po zmenách z účtovníctve | 4 |
| Práca s formulárom PDF                                   | 5 |
| Vytlačenie a vypĺňanie PDF formulára                     | 5 |
| Uloženie formulára                                       | 7 |
|                                                          |   |

# Modul PROLUC – Podvojné účtovníctvo

Pre otvorenie a vyplnenie formulárov môžete použiť Acrobar Reader od verzie 9.x alebo Acrobat Reader DC (nastavenie sa vykonáva v PROLGE / Firemné nastavenia /Acrobat)

## Základné podmienky

#### Nastavenie obdobia pre spracovanie poznámok – 13. mesiac ANCIE, SIKEDISKA Vykonajte funkciu KONIEC MESIACA <u>D</u> P H > KONIEC MESIACA OZNAMOVACIA POVINNOSŤ > PROLUC A nastavte obdobie Ročné zúčtovanie podvoiné účtovníctvo Ročné zúčtovanie 2016 SPRAGOVANIE Otvorte funkciu POZNÁMKY K ÚČTOVNEJ <u>D</u> P H DAŇOVÉ PRIZNANIE PO POZNÁMKY K ÚČTOVNEJ ZÁVIERKE KONIEC MESIACA KONTROLNÝ VÝKAZ DPH OZNAMOVACIA POVINNOSŤ Specialne vykazy PREHLAD EVIDENCIE DPH TELEBANKING - IMPORT PRENOS A ÚPRAVY (ÚČTY, AKCIE KONTROLNÉ <u>F</u>UNKCIE [SKK]PREPOČET ZÁV. A POHĽADÁ X ŠPECIÁLNE FUNKCIE [EUR]PREPOČET ZÁV. A POHĽADÁ [0113] \* modul:UCSPEC47 \* POZNÁMKY K ÚČTOVNEJ Zvoľte POZNÁMKY VEĽKÁ ÚJ POZNÁMKY MALÁ ÚJ POZNÁMKY VEĽKÁ ÚJ POZNÁMKY MIKRO ÚJ

## Zaradenie účtov do tabuliek.

Spustite zaradenie účtov do tabuliek pre bežné obdobie Spustite zaradenie účtov aj pre predchádzajúce obdobie

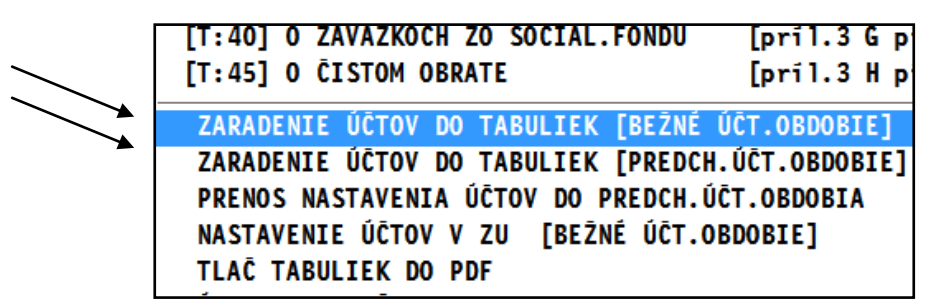

Tieto funkcie vykonajú zaradenie účtov (v účtovom rozvrhu) do jednotlivých tabuliek.

### Zaradenie účtov do tabuliek.

Niektoré, hlavne analytické účty program nemôže automaticky zaradiť do tabuliek, preto môžete použiť pripravenú funkciu, **ktorou si nastavíte smerovanie Vášho účtu priamo do príslušnej tabuľky , riadku a stĺpca.** 

Ukážeme si to na príklade účtu 391.1000

| Pustite funkciu <b>Nastavenia účtov</b>                                                                                                    | ZARADENIE ÚČTOV DO TABULIEK [BEŽNÉ ÚČT.OBDOBIE]<br>ZARADENIE ÚČTOV DO TABULIEK [PREDCH.ÚČT.OBDOBIE]<br>PRENOS NASTAVENIA ÚČTOV DO PREDCH.ÚČT.OBDOBIA<br>NASTAVENIE ÚČTOV V ZU [BEŽNÉ ÚČT.OBDOBIE]<br>TLAČ TABULIEK DO PDF |  |  |
|----------------------------------------------------------------------------------------------------|----------------------------------------------------------------------------------------------------|--|--|
| Nastavte sa na príslušný účet a cez<br>kláves E-edit opravte záznam.<br>(ak nemáte dostupné políčka, doplňte si<br>ich cez tlačidlo ?????) | 1 135 2 200,00 1 600,00 600,00   1 135 0,00 0,00 0,00   1 75 29,96 29,96 0,00   1 ************************************                                                                                                    |  |  |
| a zadáte číslo prílohy (tabuľky)<br>stĺpec a riadok v tabuľke.                                                                             | 1   Riadok v tabuTke:   3     2   Á N O [HOME]   ZRUŠIŤ [ESC]   ?????     2   1   65   1 250.70   905.60   345.10                                                                                                    |  |  |

### Prenos nastavenia účtov aj do predchádzajúceho obdobia.

Ak máte vykonané nastavenie/smerovanie Vašich analytických účtov do tabuliek, musíte potom spustiť nasledovnú funkciu **Prenos nastavenia účtov do predch. obdobia.** 

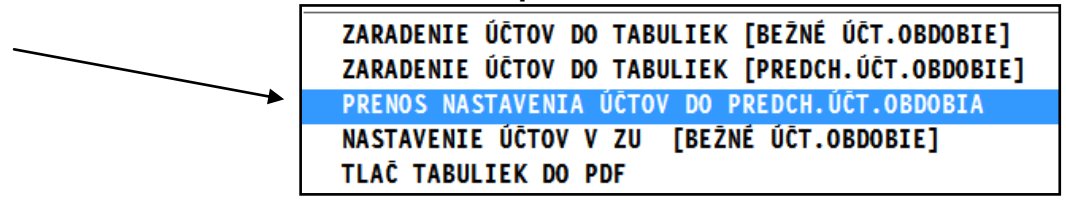

### Poznámka:

Vždy ak vykonáte zmenu/úpravu v zaradení účtov, nezabudnite tiež spustiť PRENOS NASTAVENIA do predch. účt. obdobia.

## Výpočet tabuliek.

Program obsahuje nasledovné tabuľky, do ktorých program dodržaným postupom vypočíta a vloží údaje.

```
(Tabuľky – viď. obrázok)
```

| [T:01] DLHODOBÝ NEHMOTNÝ MAJETOK [BEŽM | NÉ ÚČT.OBDOBIE]      |
|----------------------------------------|----------------------|
| [T:02] DLHODOBÝ NEHMOTNÝ MAJETOK [PREC | DCH.ÚĊT.OBDOBIE]     |
| [T:04] DLHODOBÝ HMOTNÝ MAJETOK [BEŽNÉ  | ÚČT.OBDOBIE]         |
| [T:05] DLHODOBÝ HMOTNÝ MAJETOK [PREDCH | ł.ÚĊT.OBDOBIE]       |
| [T:07] DLHODOBÝ FINANČNÝ MAJETOK [BEŽN | NÉ ÚČT.OBDOBIE]      |
| [T:08] DLHODOBÝ FINANČNÝ MAJETOK [PRED | OCH.ÚĊT.OBDOBIE]     |
| [T:13] OPRAVNÉ POLOŽKY K ZÁSOBÁM       | [pril.3 F pism.o)]   |
| [T:20] VÝVOJ OPRAVNEJ POLOŽKY K POHĽ.  | [pril.3 F pism.r)]   |
| [T:21] VEKOVÁ ŠTRUKTÚRA POHĽADÁVOK     | [pril.3 F pism.s)]   |
| [T:24] KRÁTKODOBÝ FINANČNÝ MAJETOK 1   | [pril.3 F pism.w)]   |
| [T:25] KRÁTKODOBÝ FINANČNÝ MAJETOK 2   | [BEŻNÉ ÚCT.OBDOBIE]  |
| T:26 VÝVOJ OPR.POL.KRÁTKOD.FIN.MAJ.    | [pril.3 F pism.x)]   |
| T:34 ROZDELENIE ÚČTOVNÉHO ZISKU        | [pril.3 G pism.a)]   |
| T:35 ROZDELENIE ÚČTOVNEJ STRATY        |                      |
| T:381 O ZÁVAZKOCH                      | [príl.3 G písm.c)d)] |
| T:401 O ZÁVAZKOCH ZO SOCIÁL.FONDU      | [pril.3 G pism.q)]   |
| [T:45] O CISTOM OBRATE                 | [pril.3 H pism.g)]   |
|                                        |                      |

### Každú z nich samostatne spustíte.

A skontrolujte v nich údaje.

Údaje z týchto tabuliek program potom prenáša do PDF formulára poznámok.

Vo väčšine tabuliek program podporuje aj opravu riadku cez **E - edit**. Tak môžete prípadne doplniť zmeniť údaje v tabuľke. Obr. Príklad opravy...

| Ria | Krátkodobý finančný majetok                 |           | Bežné účt.obd. | Predch.účt.ol | bdobie     |      |
|-----|---------------------------------------------|-----------|----------------|---------------|------------|------|
| 1   | Pokladnica, ceniny                          |           | 201            | 1,50          | 201,50     |      |
| 2   | Bežné účty v banke alebo pobočke zahr.bank  | PROLUC: C | PRAVA ZÁZNAMU  |               |            |      |
| 3   | Vkladové účty v banke alebo pobočke zahr.ba | Ná        | izov rjadku:   | MILTER AND AN |            |      |
| 4   | Peniaze na ceste                            |           | ZOV TTAUKU.    | VKIADOVE UC   | ty v banke | alep |
| 5   | Spolu                                       | Bežr      | ié účt.obd.:   |               | 0,00       |      |
|     |                                             | Predo     | ch.účt.obd.:   |               | 0,00       |      |
|     |                                             |           |                |               |            |      |
|     |                                             | ÁNO       | [HOME] Z       | RUŠIŤ [ESC]   | ????       | ?    |
|     |                                             |           |                |               |            |      |

## Aktualizácie údajov v tabuľkách po zmenách z účtovníctve

Ak spracujete tabuľky a potom ešte vykonáte v denníku úpravy, pri spustení tabuľky dostanete výzvu na aktualizáciu tabuľky.

Ak chcete mať nové aktuálne hodnoty, musíte potvrdiť ÁNO.

| 🔹 PROLUC: ZVÁŽENIE ĎAĽŠIEHO PO                        | DSTUPU 💽                       |
|-------------------------------------------------------|--------------------------------|
| <pre>?? VYTVORIŤ NOVÚ T<br/>T:\PROL\UC\DATA\ucp</pre> | ABULKU ??<br>oz_f_t24_2015.dbf |
| ÁNO                                                   | NIE                            |

# Vytlačenie a vypĺňanie PDF formulára

Po spustení funkcie **TLAČ POZNÁMOK DO PDF** sa otvorí PDF formulár v ktorom môžete vypĺňať do políčok jednotlivé údaje.

ZARADENIE ÚČTOV DO TABULIEK [BEŽNÉ ÚČT.OBDOBIE] ZARADENIE ÚČTOV DO TABULIEK [PREDCH.ÚČT.OBDOBIE] PRENOS NASTAVENIA ÚČTOV DO PREDCH.ÚČT.OBDOBIA NASTAVENIE ÚČTOV V ZU [BEŽNÉ ÚČT.OBDOBIE] TLAČ TABULIEK DO PDF

|                                       |                                        |          | E                        | ežné účtov | né obdo             | bie                     |                                   |          |
|---------------------------------------|----------------------------------------|----------|--------------------------|------------|---------------------|-------------------------|-----------------------------------|----------|
| Dlhodobý nehmotný<br>majetok          | Aktivo-<br>vané<br>náklady<br>na vývoj | Softvér  | Oceni-<br>teľné<br>práva | Goodwill   | Ostat-<br>ný<br>DNM | Obsta-<br>rávaný<br>DNM | Poskytnuté<br>preddavky<br>na DNM | Spolu    |
| а                                     | b                                      | с        | d                        | е          | f                   | g                       | h                                 | i        |
| Prvotné ocenenie                      |                                        |          |                          |            |                     |                         |                                   |          |
| Stav na začiatku<br>účtovného obdobia | 15143,00                               | 13617,00 | 15310,00                 | 5963,00    | 7030,00             | -93,00                  | 11939,00                          | 68909,0  |
| Prírastky                             | 4900,00                                | 6517,00  | 7900,00                  | 2911,00    | 4001,00             |                         | 5990,00                           | 32219,0  |
| Úbytky                                | 366,00                                 | 900,00   | 790,00                   | 198,00     | 490,00              |                         |                                   | 2744,0   |
| Presuny                               |                                        |          |                          |            |                     |                         |                                   |          |
| Stav na konci<br>účtovného obdobia    | 19677,00                               | 19234,00 | 22420,00                 | 8676,00    | 10541,00            | -93,00                  | 17929,00                          | 98384,0  |
| Oprávky                               |                                        |          |                          |            |                     |                         |                                   |          |
| Stav na začiatku<br>účtovného obdobia | -4850,00                               | -4000,00 | -7360,00                 | -2592,00   | -2990,00            |                         |                                   | -21792,0 |
| Prírastky                             | 350,00                                 | 900,00   | 790,00                   | 198,00     | 490,00              |                         |                                   | 2728,0   |
| Úbytky                                | 2900,00                                | 2900,00  | 4450,00                  | 1490,00    | 1980,00             |                         |                                   | 13720,0  |
| Presuny                               |                                        |          |                          |            |                     |                         |                                   |          |
| Stav na konci<br>účtovného obdobia    | -7400,00                               | -6000,00 | -11020,00                | -3884,00   | -4480,00            |                         |                                   | -32784,0 |

4

### Obrázok:...vyplnené údaje zo systému PROLUC vo formulári PDF

Niektoré tabuľky, ktoré sa vyplňajú ručne, sú naformátované s automatickým súčtovovaním. Príklad. Obr.

| 10. Informácie k prílohe č. 3 časti F. písm | j) a l) o poskytnutých dlhodobých pôžičkác |
|---------------------------------------------|--------------------------------------------|
|---------------------------------------------|--------------------------------------------|

| Dlhodobé pôžičky                                               | Stav<br>na začiatku<br>účtovného<br>obdobia | Zvýšenie<br>hodnoty | Zníženie<br>hodnoty | Vyradenie<br>pôžičky<br>z účtovníctva v<br>účtovnom<br>období | Stav<br>na konci<br>účtovného<br>obdobia |
|----------------------------------------------------------------|---------------------------------------------|---------------------|---------------------|---------------------------------------------------------------|------------------------------------------|
| а                                                              | b                                           | С                   | d                   | e                                                             | f                                        |
| Do splatnosti viac ako päť rokov                               | 100,00                                      |                     |                     |                                                               |                                          |
| Do splatnosti viac ako tri roky<br>a najviac päť rokov vrátane | 25,00                                       |                     |                     |                                                               |                                          |
| Do splatnosti viac ako jeden rok<br>a najviac tri roky vrátane |                                             |                     |                     |                                                               |                                          |
| Do splatnosti do jedného roka<br>vrátane                       |                                             |                     |                     |                                                               |                                          |
| Dlhodobé pôžičky spolu                                         | 125                                         | 0                   | 0                   | 0                                                             | 0                                        |

### Uloženie formulára

Vyplnený formulár si môžete uložiť:

#### Do vlastnej zložky ako súbor PDF Použite funkciu Súbor uložiť ako....

| 🗾 uc_p | ozn_2015                 | _mikrotx.pdf - | · Adobe | Acrobat Reader DC | St. Autor    |
|--------|--------------------------|----------------|---------|-------------------|--------------|
| Súbor  | Úpravy                   | Zobrazenie     | Okná    | Pomocník          |              |
| E      | <b>)</b> Otvo <u>r</u> i | ť              |         |                   | Ctrl+O       |
| E      | <u>U</u> ložiť           |                |         |                   | Ctrl+S       |
|        | Uložiť                   | a <u>k</u> o   |         |                   | Shift+Ctrl+S |

So súborom môžete potom voľne pracovať, dopisovať údaje...Súbor PDF potom použijete ako prílohu pri vkladaní údajov na portál finančnej správy.

### Uložiť bez zmeny priečinku

Ak pri zatváraní použijete voľbu **Uložiť**, formulár sa uloží do "proluc" pracovného adresára.

| Adobe Acrobat Re | ader DC                                                           |
|------------------|-------------------------------------------------------------------|
| Okná Pomocník    |                                                                   |
| zajo_pozn        | _2015_m ×                                                         |
| ۵ ک              | 10 / 10 k ( ) ( ) ( ) ( ) ( ) ( ) ( ) ( ) ( ) (                   |
|                  |                                                                   |
|                  | Acrobat Reader                                                    |
|                  | Chcete uložiť zmeny do 'zajo_pozn_2015_malatx.pdf' pred zavretím? |
|                  | Áno Nie Zrušiť                                                    |

Takto uložený súbor si nájdete v zložke: **DISK :\ PROL\ FIRMA** Kde:

**DISK** je písmeno disku, kde je inštalovaný program. (údaj uvedený aj v úvodnej prihlasovacej maske do programu)

FIRMA je adresár firmy ( ak máte multiverziu tak je to názov/adresár príslušnej firmy ).

Ak znova použijete voľbu **TLAČ POZNÁMOK DO PDF**, program otvorí posledný stav súboru, ktorý ste mali uložený – teda aj s údajmi.

Dokument vydal: INFOPRO s.r.o. Dátum poslednej aktualizácie: 5. februára 2017